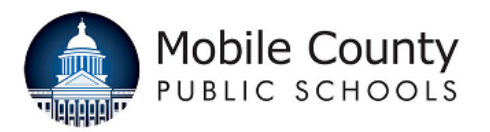

Objective: To provide work instructions for the Principal/Hiring Manager to review applicants specific to their school/department and job posting.

| 1.<br>2. | Log in to Teach in Alabama<br>at:<br><u>https://ats1.atenterprise.pow</u><br><u>erschool.com/ats/emp_login</u><br><u>?COMPANY_ID=WA003908</u><br>Enter User Name and<br>Password. | Employer User                                                | Welcome                                                                | .y                                                                                         |  |  |  |  |  |
|----------|----------------------------------------------------------------------------------------------------|--------------------------------------------------------------|------------------------------------------------------------------------|--------------------------------------------------------------------------------------------|--|--|--|--|--|
| з.       | Click on the Login button.                                                                                                    | bashmore@mcpss.com Password Login Having trouble logging in? |                                                                        |                                                                                            |  |  |  |  |  |
| 4.       | Click on the "Jobs" Tab at top of page.                                                                                                    | _                                                            |                                                                        |                                                                                            |  |  |  |  |  |
| 5.       | Click on "All Jobs".                                                                                                    | e⊦orms                                                       | Jobs                                                                   | Searching - Data                                                                           |  |  |  |  |  |
|          |                                                                                                    |                                                              | Request                                                                | to Post                                                                                    |  |  |  |  |  |
|          |                                                                                                    |                                                              |                                                                        | rch                                                                                        |  |  |  |  |  |
|          |                                                                                                    | cent web                                                     | Job Tem<br>Refine La                                                   | Job Templates<br>Refine Last Applicant Search<br>Run Last Applicant Search                 |  |  |  |  |  |
|          |                                                                                                    |                                                              | Applican                                                               | t Folders                                                                                  |  |  |  |  |  |
| 6.       | You will see only the jobs in<br>your department/school and<br>those that are posted for<br>various locations.                                                                    | JOB STATUS 🔷 JOB TITLE 🔷 JOB TYPE 💠 SYSTEM/SCHOOL 🔻 POST     |                                                                        |                                                                                            |  |  |  |  |  |
|          |                                                                                                    | Pending Open<br>Date                                         | SPECIAL EDUCATION<br>PARAPROFESSIONAL<br>- AUGUSTA EVANS               | Exceptional<br>Education Augusta Evans School 05/16/<br>Support - K-12<br>Paraprofessional |  |  |  |  |  |
|          |                                                                                                    | Pending Open<br>Date                                         | SPECIAL EDUCATION<br>ONE-ON-ONE<br>PARAPROFESSIONAL<br>- AUGUSTA EVANS | Exceptional<br>Education Augusta Evans School 05/16/<br>Support - K-12<br>Paraprofessional |  |  |  |  |  |
|          |                                                                                                    | Open                                                         | PRINCIPAL - BURNS<br>MIDDLE SCHOOL                                     | Middle/Junior Burns Middle School 04/21/<br>High School 04/21/                             |  |  |  |  |  |

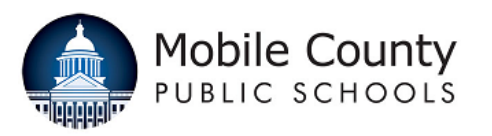

| 7                                                                                             | Click on "Applicante"            |                                      |      |    |       |        |                                                                                                    |                      |       |       |  |
|-----------------------------------------------------------------------------------------------|----------------------------------|--------------------------------------|------|----|-------|--------|----------------------------------------------------------------------------------------------------|----------------------|-------|-------|--|
| 1.                                                                                            | Click of Applicants .            |                                      |      |    |       | ERNAL  | NUMBER 🔶                                                                                                    | JOB STATUS           | ÷     | JOB . |  |
|                                                                                               | You will see all applicants      |                                      |      |    |       |        |                                                                                                    |                      |       | SPEC  |  |
|                                                                                               | who have applied for the job.    | Applicants Simila                    | st 🥖 | •  | CL1   | 6-0046 |                                                                                                    | Pending Open<br>Date |       | PARA  |  |
|                                                                                               |                                  |                                      |      |    |       |        |                                                                                                    |                      |       | - AUG |  |
|                                                                                               |                                  | Reque                                | st . | _  |       |        |                                                                                                    | Pending Open         |       | SPEC  |  |
|                                                                                               |                                  | Applicants Simila                    | ur 🖉 | 中山 | CL1   | 6-0047 |                                                                                                    | Date                 |       | PARA  |  |
| 0                                                                                             | Click on "Providw" to acc a      |                                      |      |    |       |        |                                                                                                    |                      |       | - AUC |  |
| 0.                                                                                            | snapshot of the application.     |                                      |      |    |       |        |                                                                                                    |                      |       |       |  |
|                                                                                               |                                  |                                      |      |    | ST NA | ME     | FIRST                                                                                                    | NAME 0               | Pł    | IONE  |  |
|                                                                                               |                                  |                                      |      |    |       |        |                                                                                                    |                      |       |       |  |
|                                                                                               |                                  | PREVIEW                              |      |    |       |        | Micha                                                                                                    | el                   |       |       |  |
|                                                                                               |                                  |                                      | /    |    |       |        |                                                                                                    |                      | -     |       |  |
|                                                                                               |                                  |                                      |      |    |       |        |                                                                                                    |                      |       |       |  |
| 9.                                                                                            | Click on the applicant's         |                                      |      |    |       |        |                                                                                                    |                      |       |       |  |
|                                                                                               | name to see the full             |                                      |      |    |       |        | Gonor                                                                                                    | al Infor             | na    | tio   |  |
|                                                                                               | application.                     |                                      |      |    |       |        | General mormation                                                                                                |                      |       |       |  |
| On                                                                                            | the left you will see each       | 😏 Record 1 of 48 🧭                   |      |    |       |        | This page is for providing basic inf                                                                             |                      |       |       |  |
| sec                                                                                           | ction of the application so you  |                                      |      |    |       |        | you have finished filling out the pa<br>move on to the next page in the ar<br>you back one page in the applicati |                      |       |       |  |
| car                                                                                           | n navigate quickly to a specific | r Results Return To List             |      |    |       |        |                                                                                                    |                      |       |       |  |
| sec                                                                                           | ction of the application.        |                                      |      |    |       |        | this page.                                                                                                    |                      |       |       |  |
|                                                                                               |                                  | General Information                  |      |    |       |        |                                                                                                    |                      |       |       |  |
|                                                                                               |                                  | Address                              |      |    |       | 1      | Administrative Change Type                                                                                       |                      |       |       |  |
|                                                                                               |                                  | Address                              |      |    |       |        |                                                                                                    |                      |       |       |  |
|                                                                                               |                                  | Employment Preferences               |      |    |       |        |                                                                                                    |                      |       |       |  |
|                                                                                               |                                  | Record of Educational And            |      |    |       |        | Account Status<br>Active                                                                                         |                      |       |       |  |
|                                                                                               |                                  | Certification                        |      |    |       |        | *First Name                                                                                                    |                      |       |       |  |
|                                                                                               |                                  | Praxis Exams Taken and Passed        |      |    |       |        | Michael                                                                                                    |                      |       |       |  |
|                                                                                               |                                  | Administrative Internship Experience |      |    |       |        | *Social S                                                                                                    | ecurity Numb         | er (r | no da |  |
|                                                                                               |                                  |                                      |      |    |       |        |                                                                                                    |                      |       |       |  |
|                                                                                               |                                  |                                      |      |    |       |        |                                                                                                    |                      |       |       |  |
|                                                                                               |                                  |                                      |      |    |       |        |                                                                                                    |                      |       |       |  |
|                                                                                               |                                  |                                      |      |    |       |        |                                                                                                    |                      |       |       |  |
| For assistance screening postings, please contact certified@mcpss.com or classified@mcpss.com |                                  |                                      |      |    |       |        |                                                                                                    |                      |       |       |  |
|                                                                                               | 0, 0                             | •                                    |      |    |       |        |                                                                                                    |                      |       |       |  |
|                                                                                               |                                  |                                      |      |    |       |        |                                                                                                    |                      |       |       |  |
|                                                                                               |                                  |                                      |      |    |       |        |                                                                                                    |                      |       |       |  |
|                                                                                               |                                  |                                      |      |    |       |        |                                                                                                    |                      |       |       |  |
|                                                                                               |                                  |                                      |      |    |       |        |                                                                                                    |                      |       |       |  |